# 防災教育資訊網 GIS圖臺操作教學

20200331

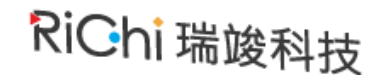

### 以「防災教育」為出發點

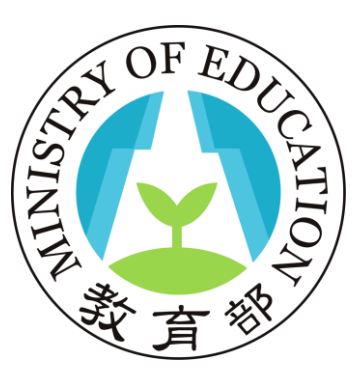

教育部 防災教育資訊網 Disaster Risk Reduction Education

輔助教育部協助學校落實防災教 育,讓全臺各級學校師生都能對 於臺灣易發生之災害有正確認識 和避難知識。

RiChi瑞竣科技

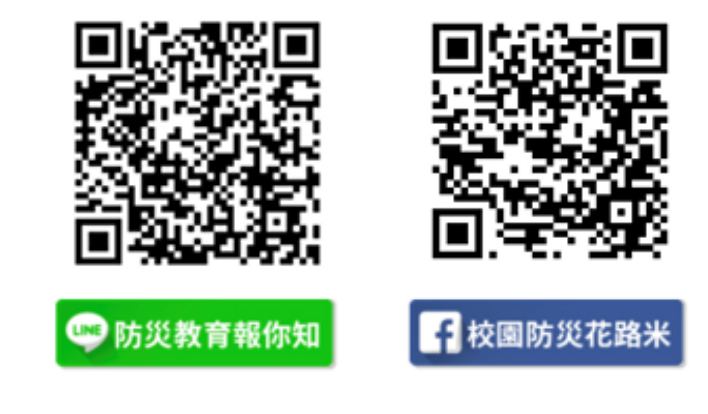

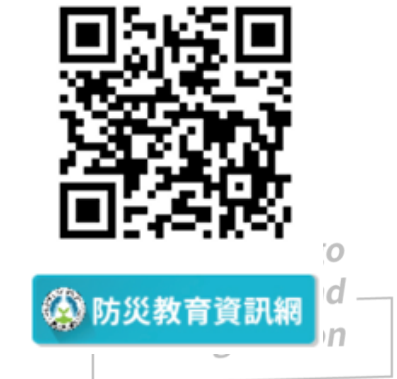

### 登入防災校園專區

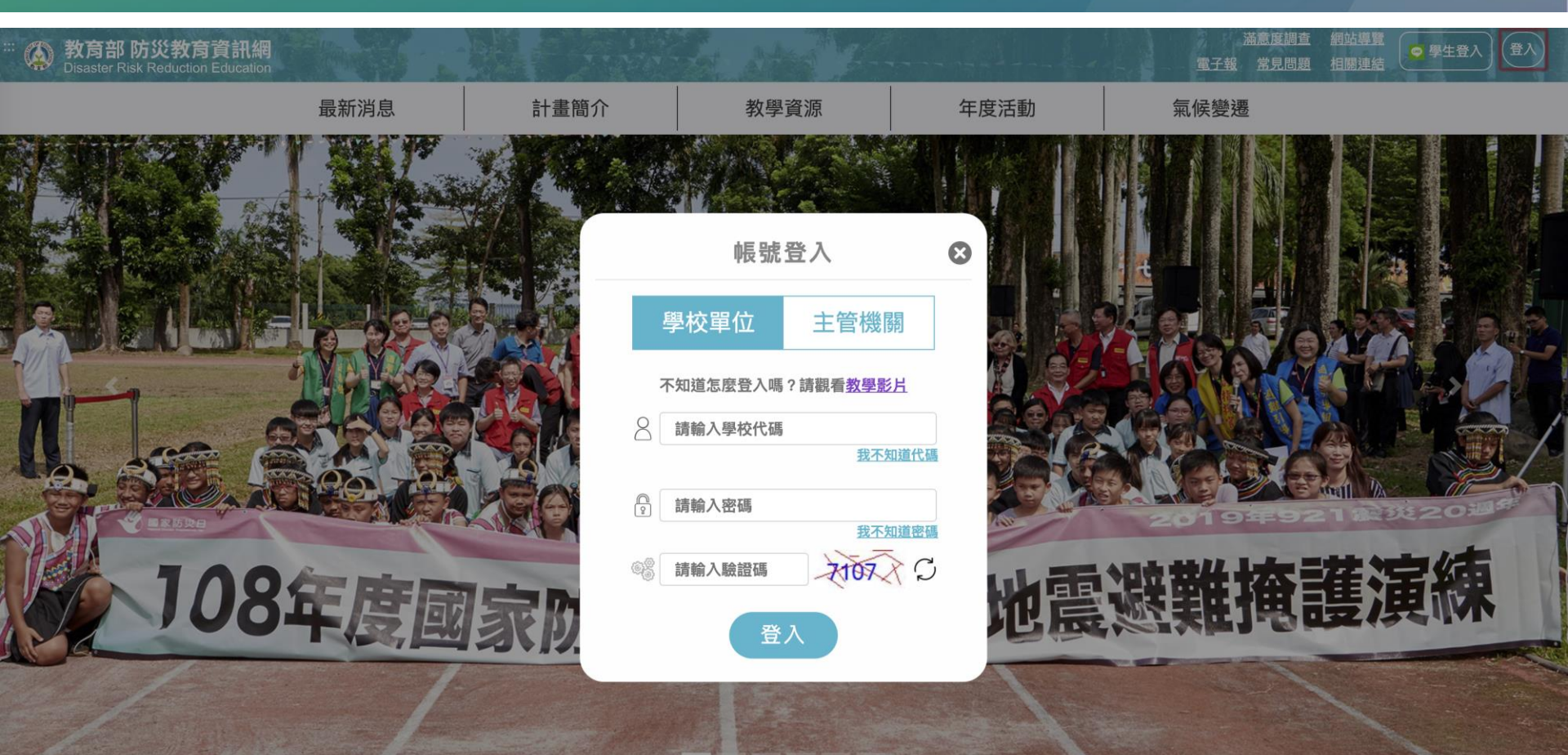

### 選擇GIS圖臺

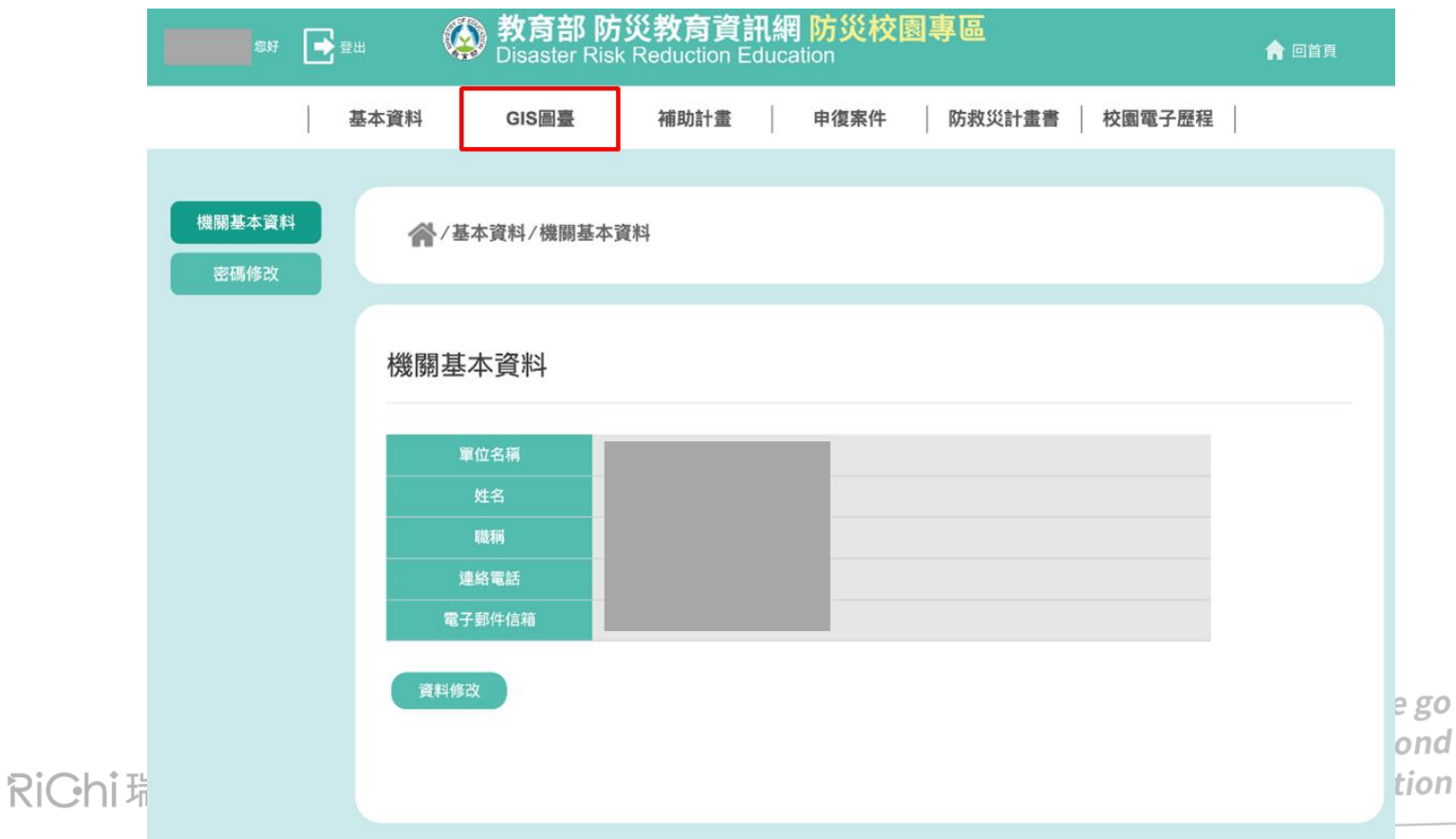

011

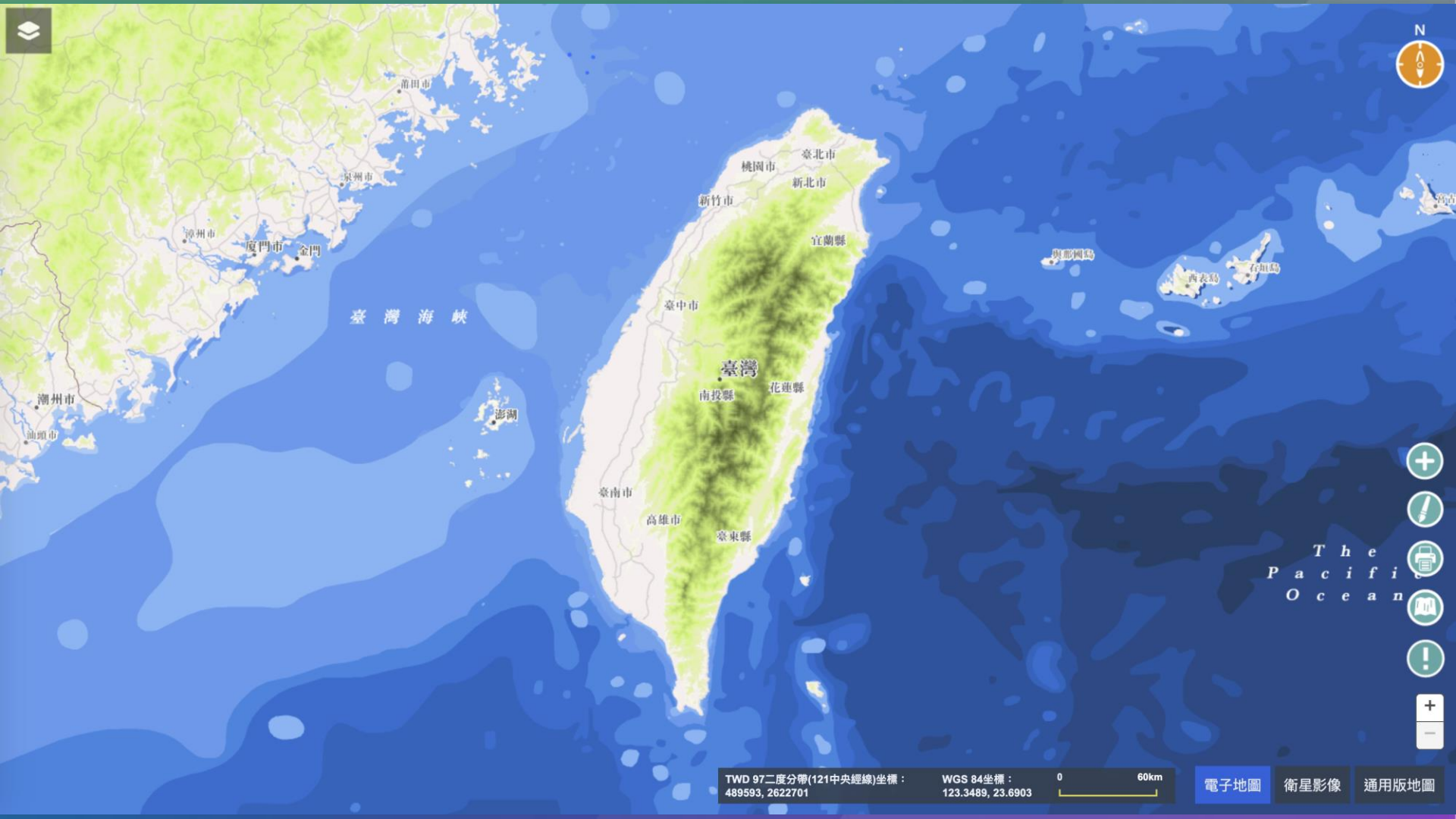

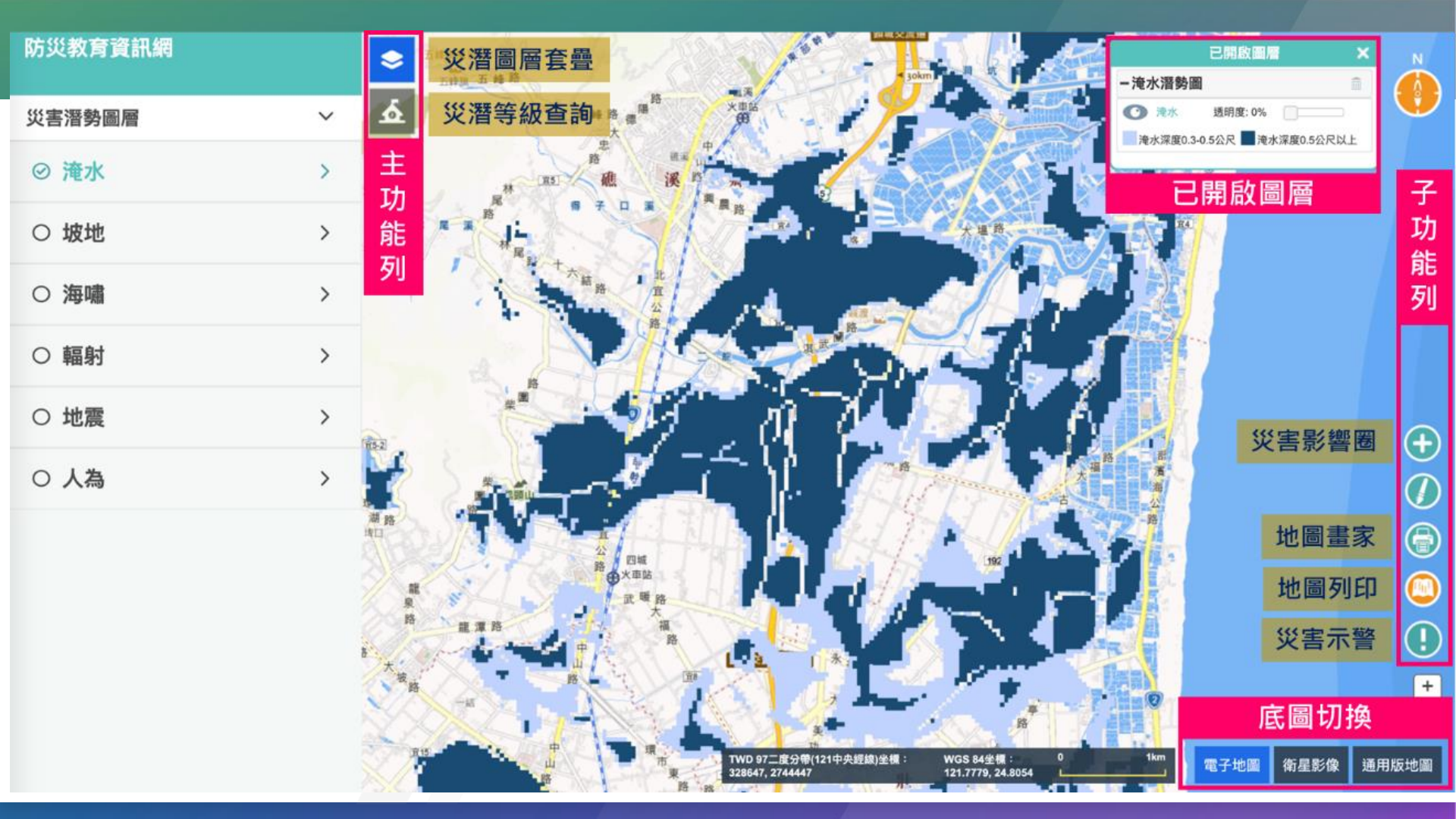

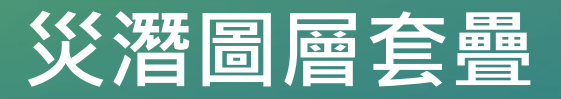

| 災害潛勢 | 使用資料                  | 防災教育資訊網                                         |                                        |                                                    | 運<br>江南亲站——捷運(奥——                                                                               | 教<br>化 捷運<br>北 合动小巨蛋站—— 捷運                      | R A A A A A A A A A A A A A A A A A A A                                                                                                    | 已開啟圖層         | × 計畫 南港展覽館<br>小巷站 |
|------|-----------------------|-------------------------------------------------|----------------------------------------|----------------------------------------------------|-------------------------------------------------------------------------------------------------|-------------------------------------------------|----------------------------------------------------------------------------------------------------|---------------|-------------------|
| 地震   | 活動斷層分布圖               | 災害潛勢圖層                                          | ~                                      | 格 大東話 道 杜<br>段 大東話 道 王<br>程语<br>台北車路 建语 市民大道市民大道市民 | 南京復興站 北路 八月                                                                                     | 路 南京三民站<br>8路 光<br>渡                            | 市 民大道 路 松山 一<br>水車站<br>永吉路                                                                                                    |               |                   |
|      | 十壇汯仩逫埶圕咨              | ○ 淹水                                            | >                                      | 周 田 田 田 田 田 田 田 田 田 田 田 田 田 田 田 田 田 田 田            | · · · · · · · · · · · · · · · · · · ·                                                           |                                                 | 松<br>建運 山<br>米春助 時                                                                                                    | 山崩與地滑地質敏度區範圍  | - TP-             |
|      |                       | ⊘ 坡地                                            | ~                                      |                                                    | 孝新生站<br>- 仁爱 路<br>- 建                                                                           | 忠孝敦化站 市 在 愛路 臺                                  | "種傳<br>我希望<br>我                                                                                                    | 顯示各圖資的圖例      | il Dao            |
|      | 活動斷層地質敏感區             | ⊘ 坡地潛勢圖                                         |                                        | '                                                  | 運 昭 建運<br>哈 南 大安站                                                                               | 建建<br>信载安和站———————————————————————————————————— | 推進<br>台北101/世貿佔重<br>象山站                                                                                                    | 可自由調整透明度      | E                 |
| 淹水   | 淹水潛勢圖                 | ○ 海嘯                                            | >                                      | 遭應 路<br>古受防印 平 東 路                                 |                                                                                                 | Mi<br>致 隆                                       | 伯 義                                                                                                    |               | 01                |
| 坡地   | 土石流潛勢溪流<br>及影響範圍圖     | ○ 輻射                                            | >                                      |                                                    | 路 道 向<br>路 路<br>辛亥路                                                                             | 間 茶 律 街<br>路 捷速<br>六張犁站 捷運<br>福光                | 1010                                                                                                    |               |                   |
|      | 順向坡範圍                 | ○ 地震                                            | <ul> <li>A</li> </ul>                  |                                                    | 建建 (1) (1) (1) (1) (1) (1) (1) (1) (1) (1)                                                      |                                                 |                                                                                                    | - Andrew      |                   |
|      | 山崩與地滑地質敏感區            | <ul><li>○ 活動斷層及鄰近範圍</li><li>○ 土壤液化潛勢區</li></ul> | 10000000000000000000000000000000000000 | 和<br><u> 高校</u><br>111 福和路<br>201                  | 105                                                                                             |                                                 |                                                                                                    | John Charles  |                   |
| 人為   | 國土利用調查成果圖             | ○ 人為                                            | >                                      | 種種<br>水安市場站<br>原始 成                                |                                                                                                 | ●<br>●<br>●<br>●<br>●<br>●<br>●<br>●<br>●<br>●  | Constant of the second second |               | 30                |
| 輻射   | 核能電廠位置<br>核輻射可能擴散影響範圍 |                                                 | T.R.                                   |                                                    | 道路<br>第一日日<br>日<br>日<br>日<br>日<br>日<br>日<br>日<br>日<br>日<br>日<br>日<br>日<br>日<br>日<br>日<br>日<br>日 |                                                 |                                                                                                    |               |                   |
| 海嘯   | 海嘯溢淹潛勢圖               |                                                 | 2                                      |                                                    |                                                                                                 | 2001<br>/D 97二度分帶(121中央經緯)坐欄:<br>2092, 2769907  | WGS 84坐∰ : 0<br>121.5162, 25.0364                                                                                                    | 1km 電子地圖 衛星影像 | 通用版地图             |

RiGhi瑞竣科技

imagination

### 災潛等級查詢

#### ● 查詢高雄市轄屬的各級學校之災害潛勢

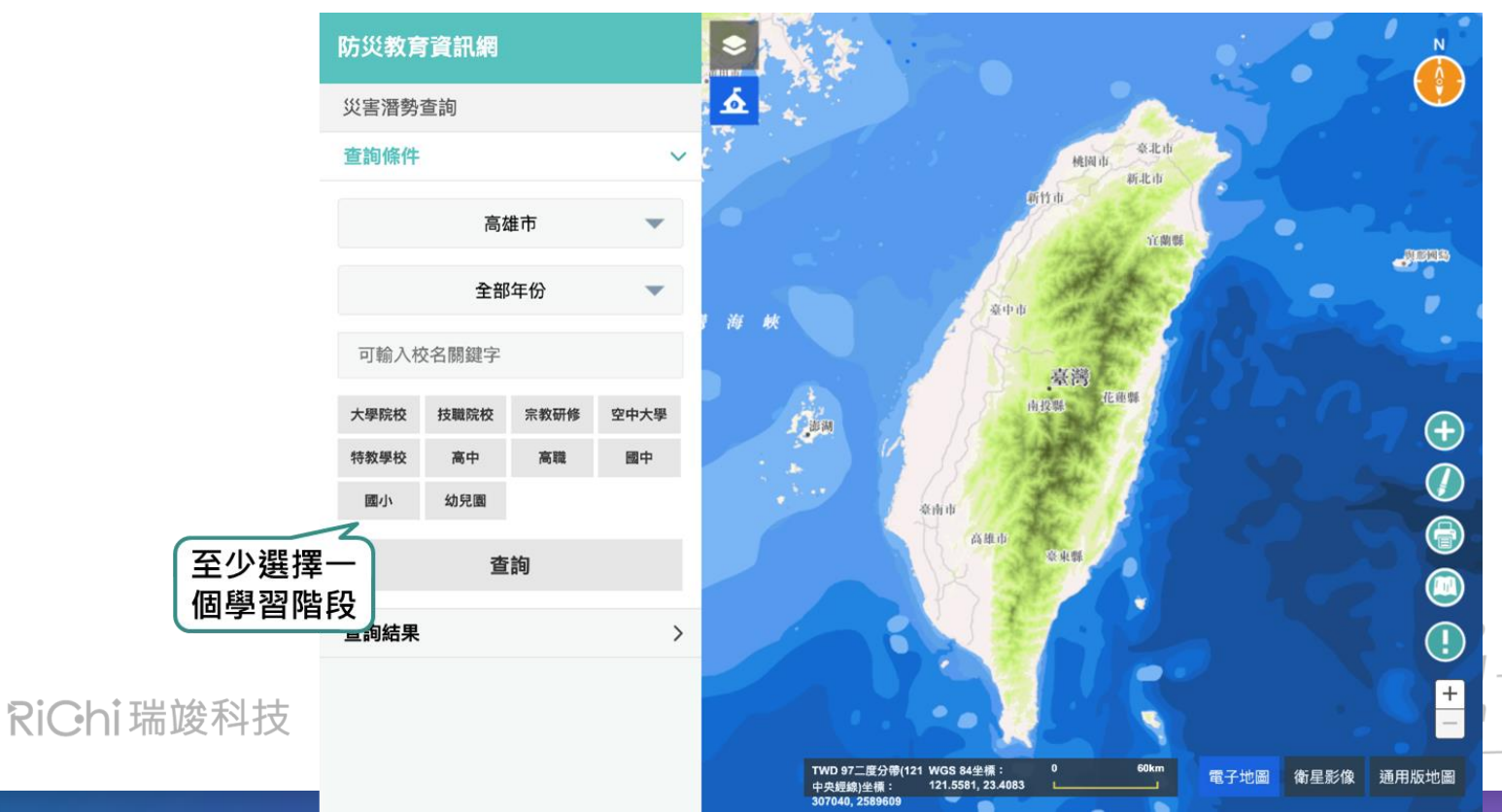

### 災潛等級查詢

● 點擊「檢視」查看更詳細資訊

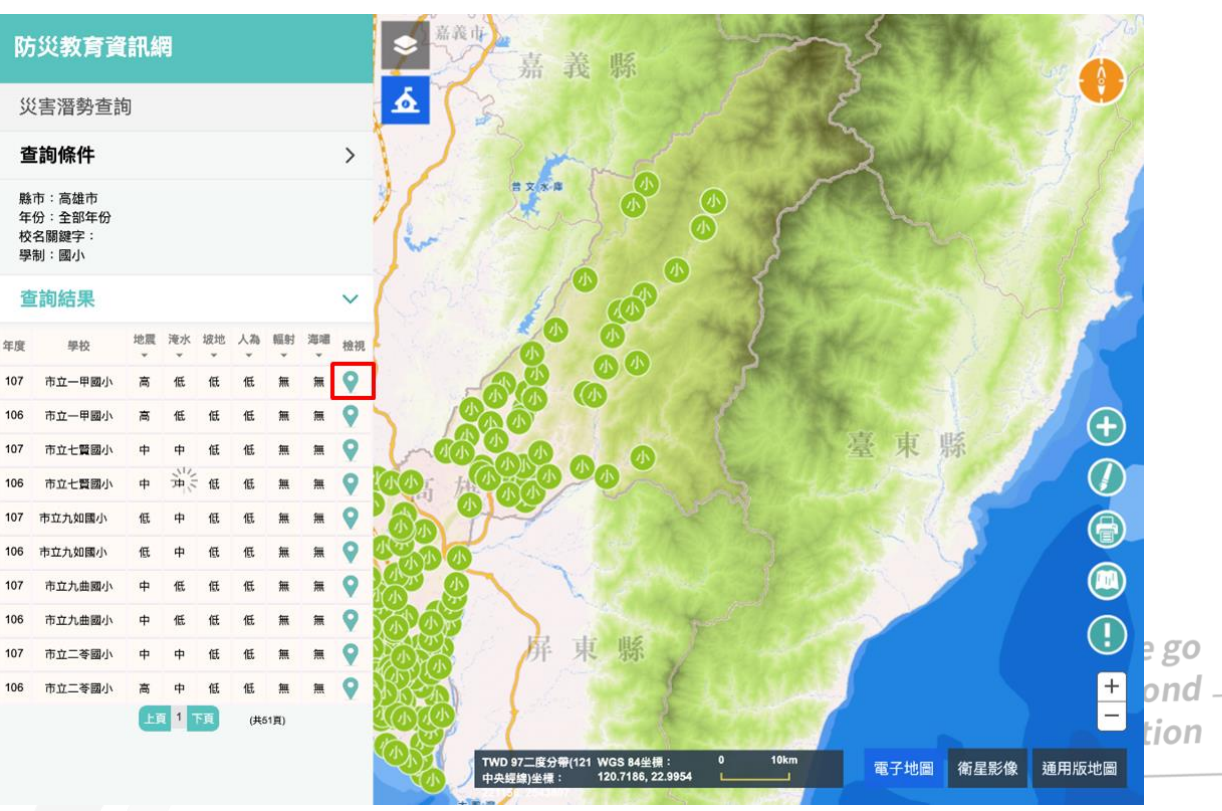

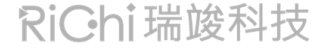

### 災潛等級查詢

● 選擇「災害潛勢」頁籤查看六大類災潛結果及說明

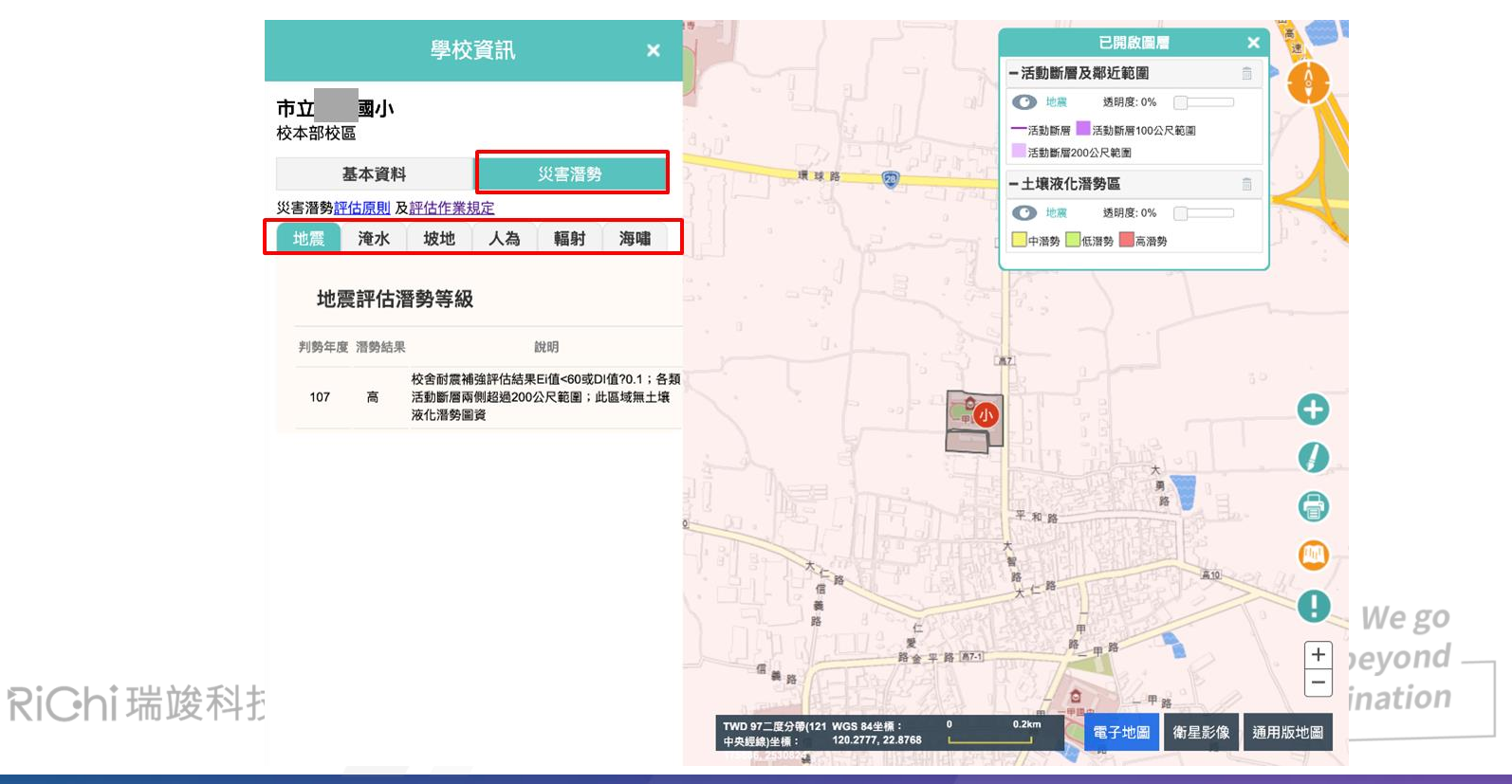

## 查詢災害潛勢等級

#### ● 可以調整災害潛勢圖資之「透明度」

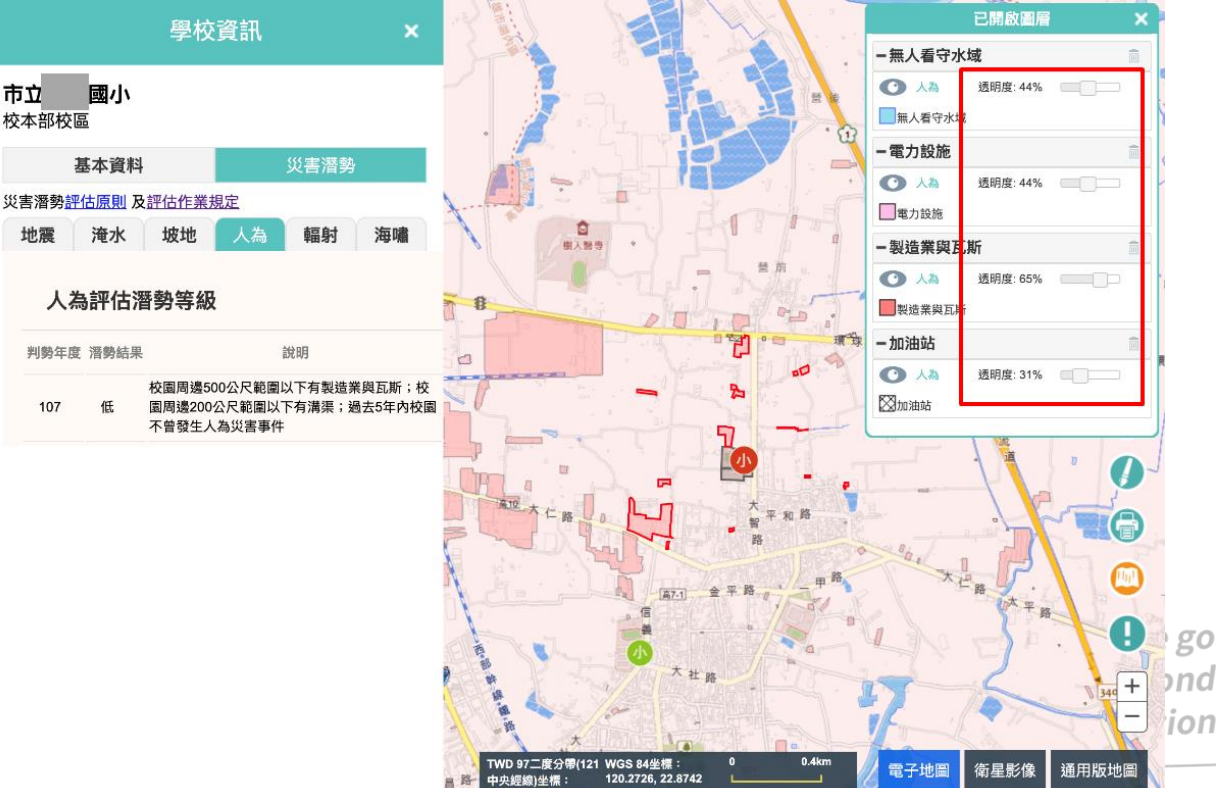

RiGhi瑞竣科技

## 下載災害潛勢資料

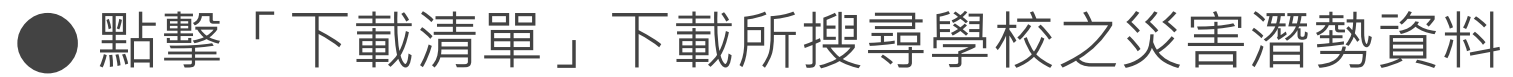

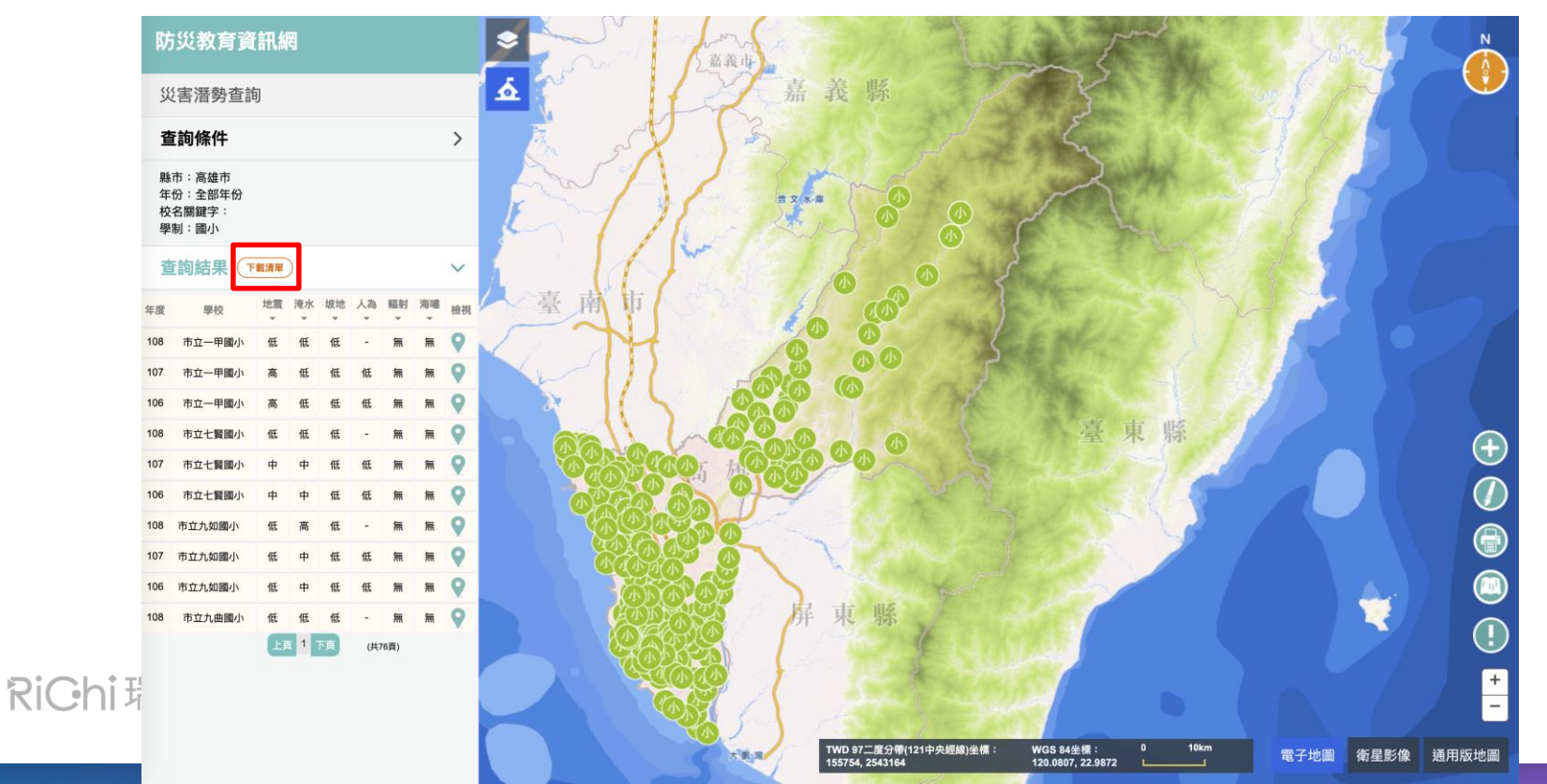

# 下載災害潛勢資料

#### ● 得到Excel檔案,裡面記錄所下載之學校災潛資料

| 學校名稱<br>▼ | 校區名稱       | <b>柴</b> 市<br>▼ | 鄉鎮  | 判釋年份<br>▼ | 地震<br>清勢<br>等級・ | 地震災害說明文字<br>▼         | 淹水<br>潛勢<br>等级・ | 淹水災害說明文字<br><b>、</b>                                                      | 坡地<br>潜势<br>等: | <b>坡地災害說明</b> 文字<br>▼                                                                            | 人為<br>潜勢<br>等級・ | 人為災害說明文字<br>、                                                                                                    | 海嘯<br>潛勢<br>等(* |
|-----------|------------|-----------------|-----|-----------|-----------------|-----------------------|-----------------|---------------------------------------------------------------------------|----------------|--------------------------------------------------------------------------------------------------|-----------------|----------------------------------------------------------------------------------------------------|-----------------|
| 國立政治大學    | 校本部校區      | 臺北市             | 文山區 | 2018      | 低               | 各類活動斷層兩側超<br>過200公尺範圍 | 低               | 累積兩量達450毫米。<br>學校可能仍未淹水;<br>過去5年内校園不曾<br>發生淹水事件                           | 檀              | 位於土石流潛勢溪流<br>影響範圍外;位於土<br>石流潛勢溪流兩側50<br>公尺範圍以下;位於<br>順向披周邊50公尺範<br>圍以下;過去5年内<br>校園不曾發生坡地災<br>害事件 | 中               | 校園周邊500公尺範圍<br>以下有製造業與瓦<br>斯;校園周邊60公尺<br>範圍以下有電力設<br>施;校園周邊200公尺<br>範圍以下有河川;校<br>園周邊200公尺範圍以<br>下有溝渠;校園有貯<br>存毒性化學物質;過<br>去5年内校園曾發生<br>人為災害事件2次以<br>上 | 無               |
| 國立政治大學    | 公企中心校<br>區 | 臺北市             | 文山區 | 2018      | 低               | 各類活動斷層兩側超<br>過200公尺範圍 | Ψ               | 累積雨量達450毫米,<br>學校可能發生淹水深<br>度達0公尺以上且未<br>達0.5 公尺; 過去5年<br>内校園不曾發生淹水<br>事件 | 低              | 校園周邊200公尺範圍<br>以下無土石流潛勢溪<br>流影響範圍或土石流<br>潛勢溪流;過去5年<br>内校園不曾發生坡地<br>災害事件                          | 低               | 校園周邊100公尺範圍<br>以下有加油站;校園<br>有貯存毒性化學物<br>質;過去5年内校園<br>曾發生人為災害事件<br>2次以上                                                                                | 無               |
| 國立政治大學    | 國關中心校區     | 臺北市             | 文山區 | 2018      | 低               | 各類活動斷層兩側超<br>過200公尺範圍 | 低               | 累積雨量達450毫米,<br>學校可能仍未淹水;<br>過去5年內校園不曾<br>發生淹水事件                           | 高              | 位於土石流潛勢溪流<br>影響範圍外;位於順<br>向坡周邊50公尺範圍<br>以下;過去5年內校<br>園不曾發生坡地災害                                   | 低               | 校園周邊200公尺範圍<br>以下有溝渠;校園有<br>貯存毒性化學物質;<br>過去5年內校園曾發<br>生人為災害事件2次                                                                                       | 無               |

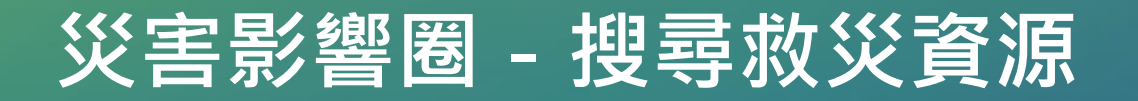

#### 數化點線面,找出範圍內的救災資源

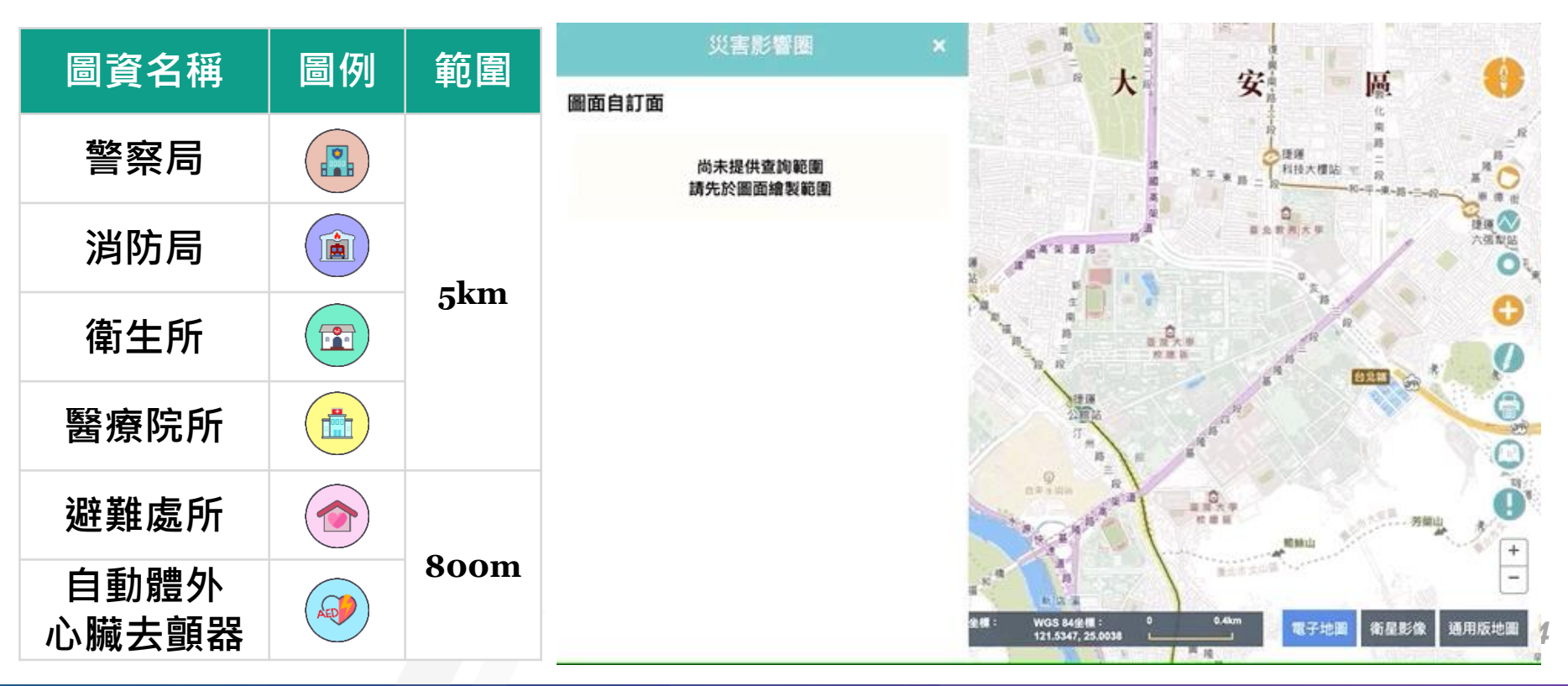

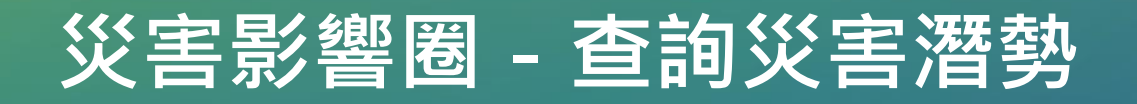

#### ● 數化點線面,找出範圍內的災害潛勢狀況

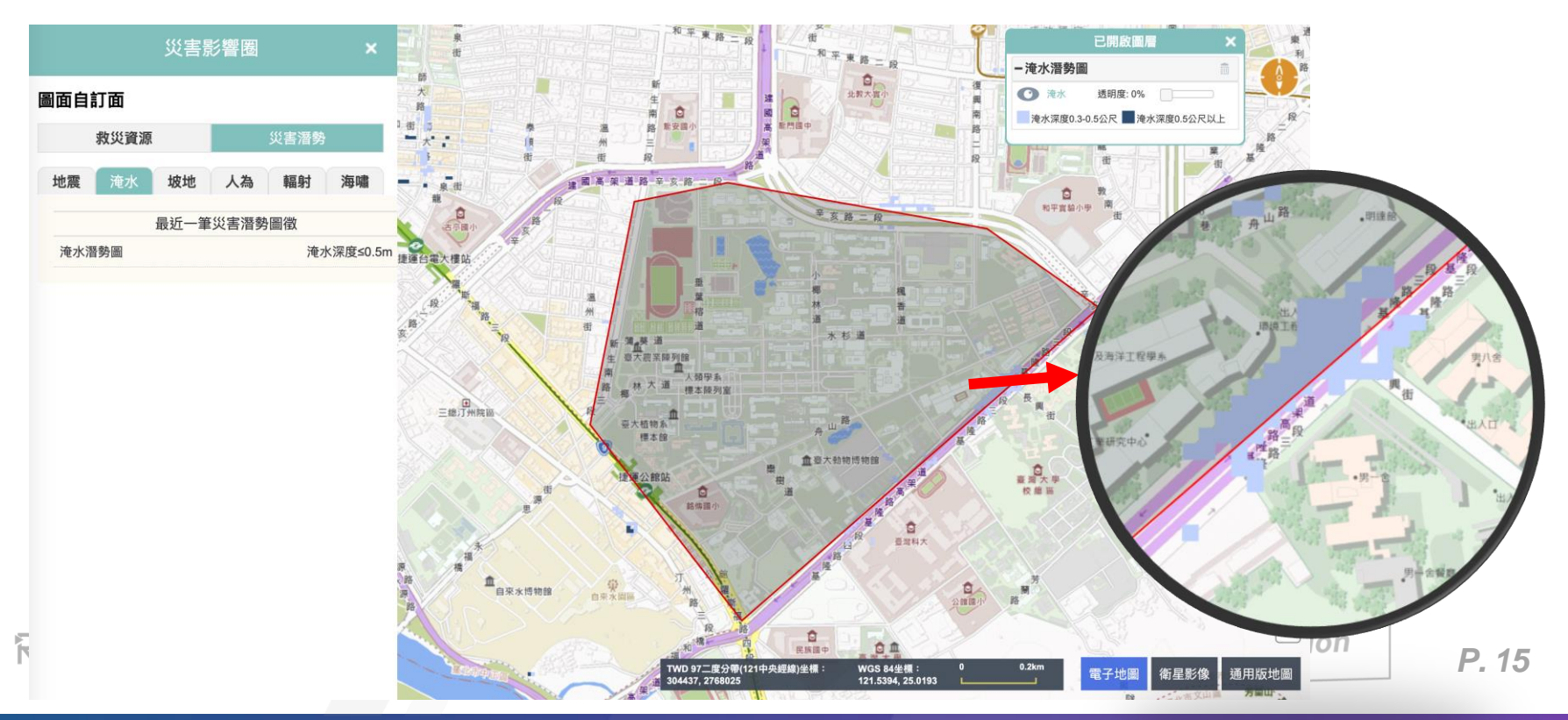

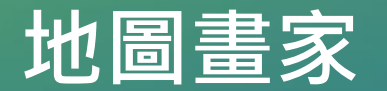

#### ● 運用點線面功能,繪製專屬於你的防災地圖!

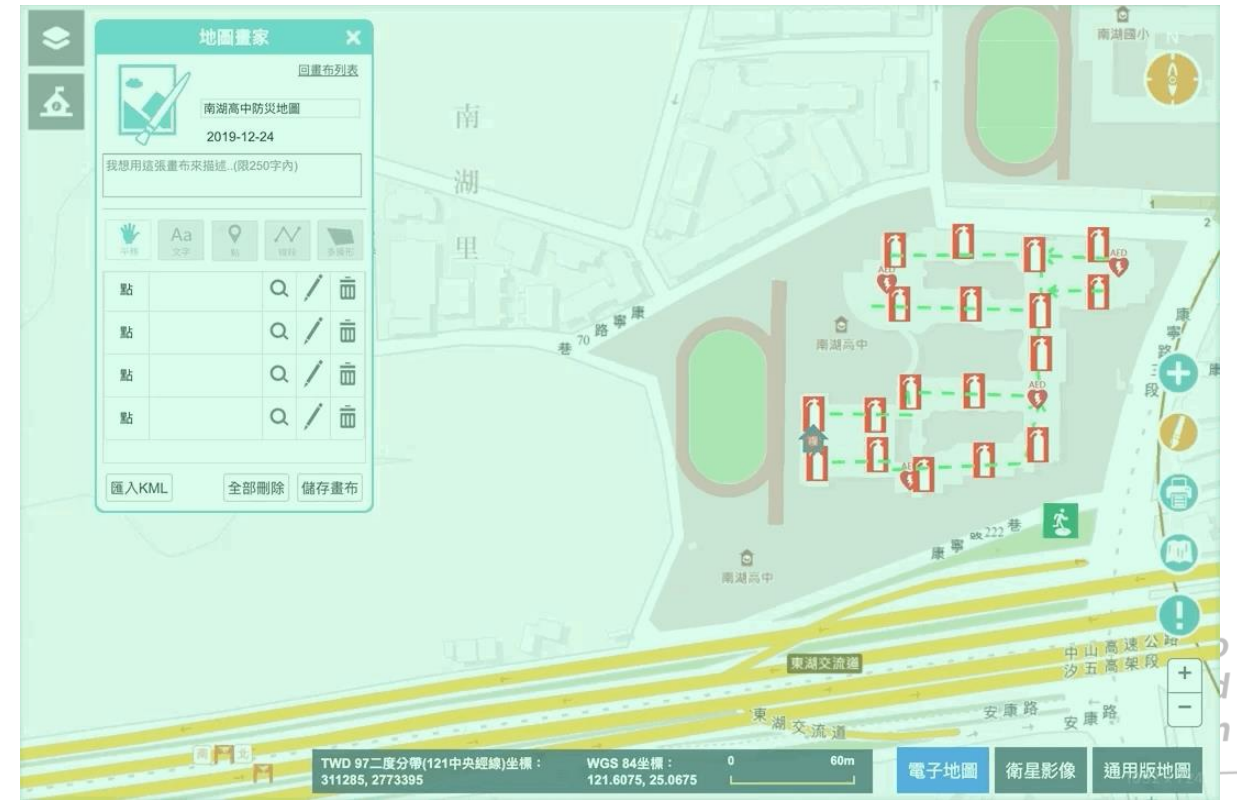

RiChi瑞竣科技

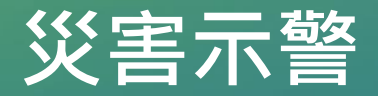

### ● 介接國家災害防救科技中心之淹水、降雨、傳染病三種示 警資訊,即時掌握各地區警戒狀況。

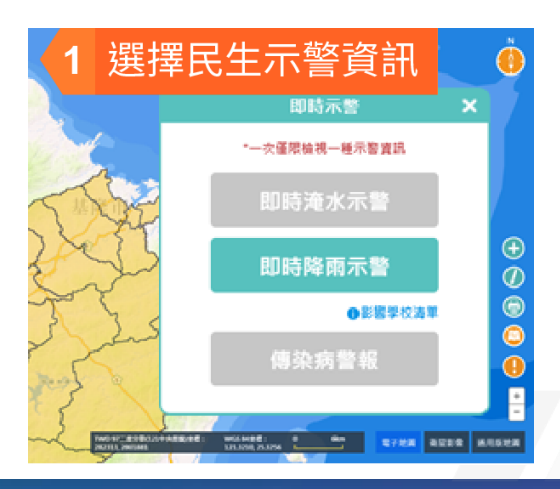

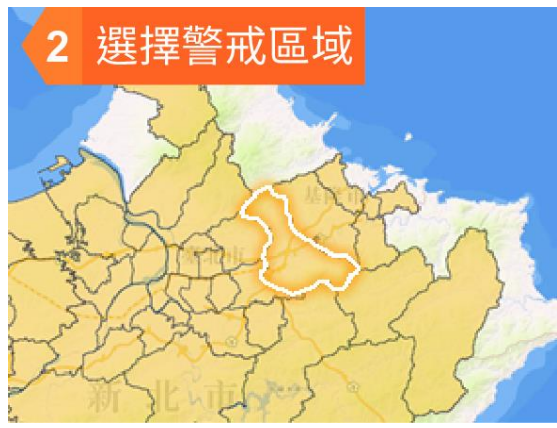

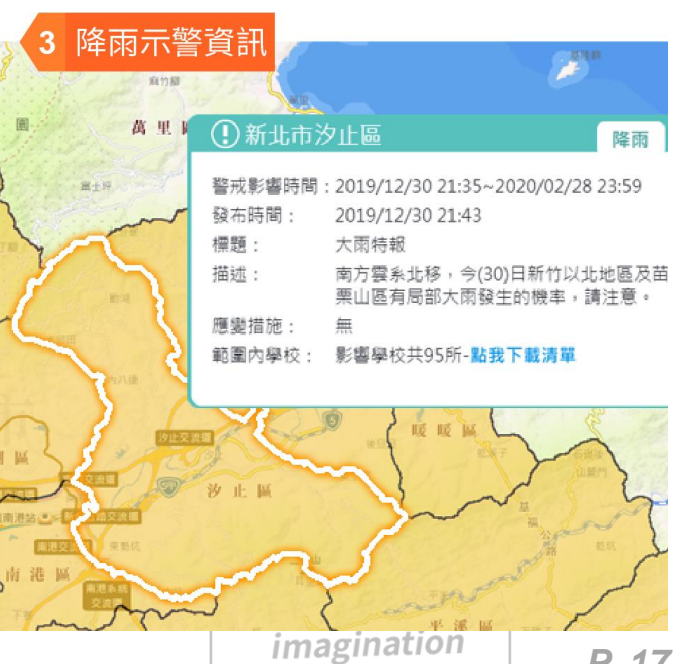

# 簡報結束・謝謝指教

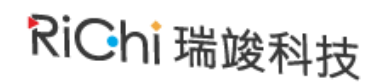